# **Create a Testimonial**

- Create a testimonial
- Call the testimonial in a page

### Create a testimonial

Block call on the page/layer after creation.

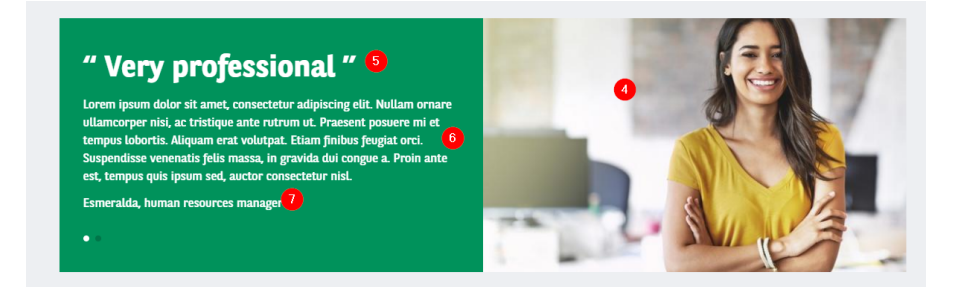

Go in the Content page and click on Add content:

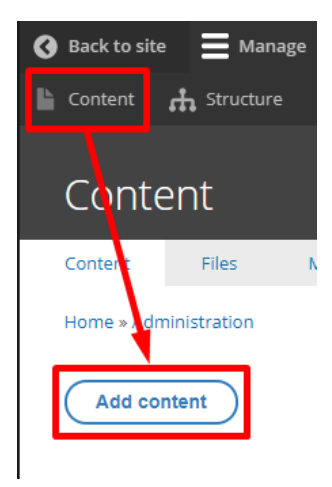

Choose the Testimonial content:

Testimonial

| Site * 0<br>- Select value -<br>Title * 2<br>characters: 0<br>English v<br>MAGE 0<br>catch phrase 5<br>description |  |
|----------------------------------------------------------------------------------------------------|--|
| Title Characters: 0 2 Characters: 0 2 English   MAGE                                                               |  |
| Language<br>English<br>MAGE<br>Catch phrase<br>description                                                         |  |
| ► IMAGE 4 catch phrase 6 description                                                                               |  |
| catch phrase 5 description                                                                                         |  |
| description                                                                                                    |  |
|                                                                                                    |  |
| •                                                                                                    |  |
| author 7                                                                                                    |  |
| Segment                                                                                                    |  |
| - None - 💌 🔞                                                                                                    |  |
| Offer Type<br>None Offer LTR Offer LTR Offer LTR Offer LTR V                                                       |  |

| Number | Title        | Description                                                                                                    |
|--------|--------------|----------------------------------------------------------------------------------------------------|
| 1      | Site         | Select the desire country you are working on Example: apo_br                                                                                                    |
| 2      | Title        | Title of the page (Will be used for automatic meta-title)                                                                                                    |
| 3      | Language     | Select the language (Only for multi-languages country)                                                                                                    |
| 4      | Image        | Upload the desire visual: <u>570x284px</u>                                                                                                    |
| 5      | Catch phrase | Big title to catch visitor attention                                                                                                    |
| 6      | Description  | Description of the testimonial                                                                                                    |
| 7      | Author       | Author of the testimonial                                                                                                    |
| 8      | Segment      | Choose the dedicated segment                                                                                                    |
| 9      | Offer type   | Define on which offer type content will be visible the testimonial Example: Visible on a "Page Apollo" defined as LTR offer type, if the testimonial is define on LTR too. Select "none" for website without offers |
| 10     | Publish      | Check is you want the page visible in live                                                                                                    |
| 11     | Save         | Save the page modification                                                                                                    |
| 12     | Preview      | Click to have a preview of the page before publishing                                                                                                    |

## Call the testimonial in a page

In a content. Add the paragraph "Slide testimonial".

| Filter |   | Search |
|--------|---|--------|
| All    | • | test   |

#### Other

| SLIDER TESTIMONIAL                     |  |
|----------------------------------------|--|
|                                        |  |
|                                        |  |
|                                        |  |
|                                        |  |
| Displays a slider showing testimonials |  |
| Add                                    |  |

#### Put the title and the numbers of testimonial to display

|   | Slider Testimonial<br>Paragraph title * |                  |  |
|---|-----------------------------------------|------------------|--|
| ÷ | They choose arval for their work        |                  |  |
|   | Number of testimonial                   | s to display * 🙎 |  |
|   | 2                                       |                  |  |

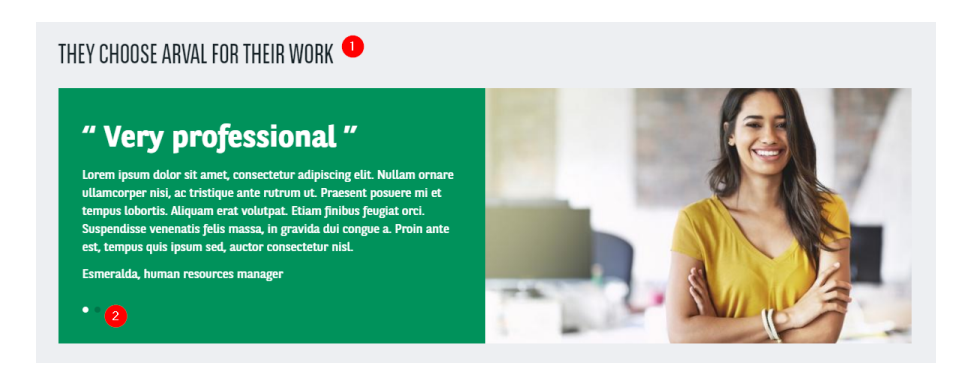